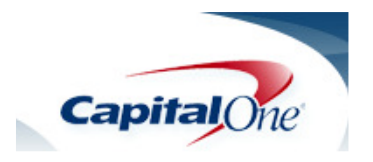

| Check Number: 442<br>Date Posted: 10/14/2010                              | View Both Sides   Zoom In   Zoom Out   Prin                                                                                                    | nt   Close Window |
|---------------------------------------------------------------------------|----------------------------------------------------------------------------------------------------|-------------------|
| Pay to the Kyphen<br>Order of Grapital One Ba<br>For Life . allow         | $\begin{array}{c} \text{IEACH INC} & 09-99 \\ \text{E. 2560} & 504-599-5941 \\ \text{, LA 70170} & & -14-2010 \\ \text{Websta } & & & & & & & & & & & & & \\ \text{Websta } & & & & & & & & & & & & & & & \\ \text{Websta } & & & & & & & & & & & & & & & & & & $ | 442<br>14-9/650   |
| Save time and money using O                                               | Iline Bill Payment                                                                                                    |                   |
| Add this payee to Online Bill Paym<br>Enter the payee information, then o | ent using this simple form.<br>lick <b>Continue</b> .                                                                                                    |                   |
| Payee Name:                                                               |                                                                                                    |                   |
| Payee Nickname:                                                           | (Optional)                                                                                                    |                   |
| Account Number:                                                           |                                                                                                    |                   |
| Confirm Account Number:                                                   |                                                                                                    |                   |
|                                                                           | This payee does not have an account number                                                                                                    |                   |
|                                                                           | Continue                                                                                                    |                   |

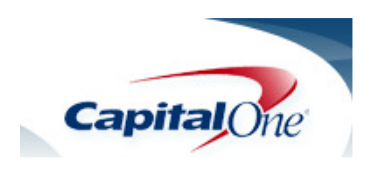

| Check Number: 444<br>Date Posted: 10/18/2010                           | View Both Sides   Zoom In   Zoom Out   P              | rint   Close Window     |
|------------------------------------------------------------------------|-------------------------------------------------------|-------------------------|
| Pay to the for for for for for for for for for for                     | REACH INC 09-99<br>E 2560 504-599-5941<br>5, LA 70170 | 444<br>14-9/650<br>75 C |
| Save time and money using                                              | nline Bill Payment                                    |                         |
| Add this payee to Online Bill Pay<br>Enter the payee information, ther | ent using this simple form.<br>lick <b>Continue</b> . |                         |
| Payee Name:                                                            |                                                       |                         |
| Payee Nickname:                                                        | (Optional)                                            |                         |
| Account Number:                                                        |                                                       |                         |
| Confirm Account Number:                                                |                                                       |                         |
|                                                                        | This payee does not have an account number            |                         |
|                                                                        | Continue                                              |                         |

09-99 TD 003348423 ŗ 445 **OPERATION REACH INC** 201 ST CHARLES AVE STE. 2560 504-599-5941 14-9/650 610 NEW ORLEANS, LA 70170 Late A N CHANNEL ONE, N.A. Pay to the Order of \_\_\_\_\_ \$,200.00 <u>сі і</u> Į Sect Feat Dete Beck <u>Dollars</u> ⋳ İ ١, Contra Party Capital Ohe Bank • • For. 60445 11 n R

Herland Clarke

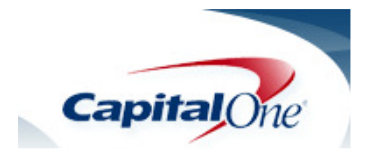

| Check Number: 527<br>Date Posted: 11/12/2010                                                      | View                                                               | Both Sides   Zoom In                | Zoom Out   Print   Close Window |
|---------------------------------------------------------------------------------------------------|--------------------------------------------------------------------|-------------------------------------|---------------------------------|
| OPERAT<br>1700 JOSEF<br>NEW C                                                                     | 10N REACH INC<br>PHINE ST 504-529-1922<br>RLEANS, LA 70113         | 09-99<br>                           | 527                             |
| Pay to the -The W.<br>Order of                                                                    | thousa                                                             | roup                                | \$ 3,000<br>Dollars 1 *****     |
| For <u>Exec.</u> Allowers                                                                         | ank<br>                                                            | Kh (1<br>00527                      | stores -                        |
| Save time and money using<br>Add this payee to Online Bill Pa<br>Enter the payee information, the | Online Bill Payment<br>yment using this simp<br>en click Continue. | t<br>le form.                       |                                 |
|                                                                                                   |                                                                    |                                     |                                 |
| Payee Name:                                                                                       |                                                                    |                                     |                                 |
| Payee Name:<br>Payee Nickname:                                                                    |                                                                    | (Optional)                          |                                 |
| Payee Name:<br>Payee Nickname:<br>Account Number:                                                 |                                                                    | (Optional)                          |                                 |
| Payee Name:<br>Payee Nickname:<br>Account Number:<br>Confirm Account Number:                      |                                                                    | (Optional)                          |                                 |
| Payee Name:<br>Payee Nickname:<br>Account Number:<br>Confirm Account Number:                      | This payee doe                                                     | (Optional)<br>es not have an accour | it number                       |

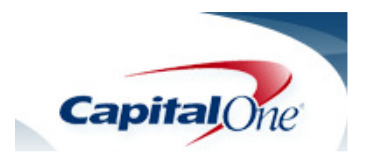

| Check Number: 539<br>Date Posted: 2/25/2011                                                            | View                                                          | w Both Sides   Zoom In     | Zoom Out   Print   Close Window       |
|----------------------------------------------------------------------------------------------------|---------------------------------------------------------------|----------------------------|---------------------------------------|
| AINA OLI MOLI O<br>OPERATIO<br>1700 JOSEPH<br>NEW ORI                                                  | N REACH INC<br>INE ST 504-529-1922<br>EANS, LA 70113          | 00-999<br>00-999<br>00-25- | 539<br>- <u>-</u> )-// 142650<br>Date |
| Pay to the The de<br>Order of thirdy est<br>Capital One Ba                                             | G FED 2                                                       | 10 #0001 F007              | \$ 3,800.00<br>Dollars 1              |
| For Reinford                                                                                           |                                                               | 08539                      | Nebtr -                               |
| Save time and money using C<br>Add this payee to Online Bill Payn<br>Enter the payee information, then | online Bill Paymer<br>nent using this simp<br>click Continue. | nt<br>ble form.            |                                       |
| Payee Name:                                                                                            |                                                               |                            |                                       |
| Payee Nickname:                                                                                        |                                                               | (Optional)                 |                                       |
| Account Number:                                                                                        |                                                               |                            |                                       |
| Confirm Account Number:                                                                                |                                                               |                            |                                       |
|                                                                                                    | This payee do                                                 | es not have an accou       | int number                            |
|                                                                                                    | Continue                                                      |                            |                                       |

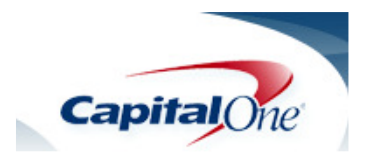

| Check Number: 539<br>Date Posted: 2/25/2011                                                            | View                                                          | v Both Sides   Zoom In | Zoom Out   Print   Close Window   |
|----------------------------------------------------------------------------------------------------|---------------------------------------------------------------|------------------------|-----------------------------------|
| HILL OH MOH O<br>OPERATIO<br>1700 JOSEPH<br>NEW ORI                                                    | N REACH INC<br>INE ST 504-529-1922<br>EANS, LA 70113          | 09-88<br>09-88         | 539<br>-201/ 14 8x550             |
| Pay to the The de<br>Order of                                                                          | G CEB 25                                                      |                        | \$ 3,800.00<br>Dollars fi http:// |
| For_Reibert                                                                                            | BC FOOTB BR                                                   | 00539                  | Webt                              |
| Save time and money using C<br>Add this payee to Online Bill Payr<br>Enter the payee information, then | Online Bill Paymen<br>nent using this simp<br>click Continue. | t<br>le form.          |                                   |
| Pavee Nickname:                                                                                        |                                                               | (Optional)             |                                   |
| Account Number:                                                                                        |                                                               | (Optional)             |                                   |
| Confirm Account Number:                                                                                |                                                               |                        |                                   |
|                                                                                                    | This payee do                                                 | es not have an accor   | int number                        |
|                                                                                                    | Continue                                                      |                        |                                   |

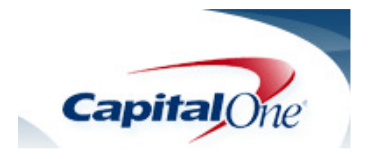

| Check Number: 446<br>Date Posted: 11/1/2010                               | View Both Sides   Zoom In   Zoom Out   Print   Close Window                                                                                                    |
|---------------------------------------------------------------------------|----------------------------------------------------------------------------------------------------|
| Pay to the Muy<br>Order of Muy<br>Capital One Bar<br>For Scut             | EACH INC 09-99<br>2560 504-599-5941<br>LA 70170<br>D - 29 - 20/0<br>$D_{Date}$<br>D - 29 - 20/0<br>$D_{Date}$<br>$D_{Date}$ |
| Save time and money using O                                               | ine Bill Payment                                                                                                    |
| Add this payee to Online Bill Paym<br>Enter the payee information, then o | nt using this simple form.<br>ck <b>Continue</b> .                                                                                                    |
|                                                                           |                                                                                                    |
| Payee Name:                                                               |                                                                                                    |
| Payee Nickname:                                                           | (Optional)                                                                                                    |
| Account Number:                                                           |                                                                                                    |
| Confirm Account Number:                                                   |                                                                                                    |
|                                                                           | This payee does not have an account number                                                                                                    |
|                                                                           | Continue                                                                                                    |

|                    |                                                                   | 44<br>9.00      |
|--------------------|-------------------------------------------------------------------|-----------------|
|                    | 201 ST CHARLES AVE STE. 2560 504-599-594<br>NEW ORLEANS, LA 70170 | 1 11-5-20/0     |
| bital One, N.A.    | ray to the John Holds                                             |                 |
|                    | ting /u                                                           | BERBD ATTIS     |
| the Barth to a for |                                                                   |                 |
|                    | . Art. Slow                                                       | Figh whit       |
|                    |                                                                   | <b>1</b> 11,4.7 |